## How to Find Detailed Course Information

Similar to other university systems, you can view detailed course information within EduNav. This information is populated by the course data in Banner.

Always displayed is the course subject and number (SUB #####), the number of credits the course is worth, the short course title, and the requirement(s) the course is meeting. To access additional information, hover over a course block and click on a course subject and number (SUB #####) in either a registerable or planning term.

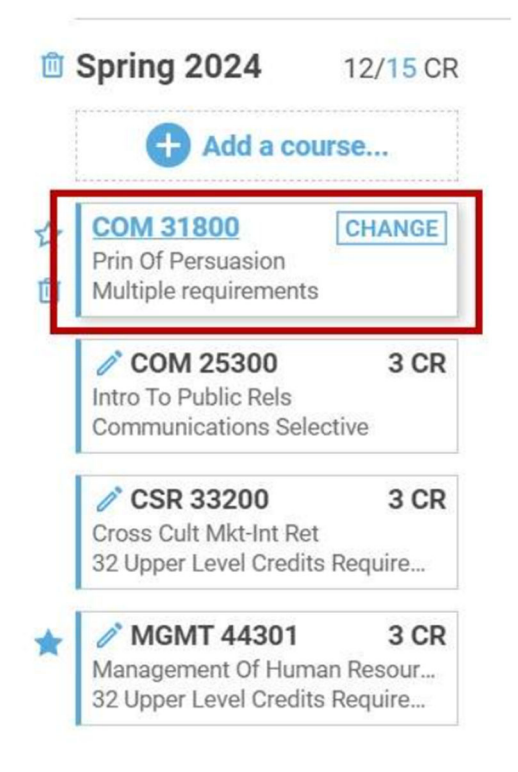

Click on the course and a pop-up box will appear with the following information:

- Term the course is planned or registered for
- Number of credits the course is
- The course description
- Section CRN(s) for the current registerable term(s)
- List of degree requirements the course is approved for